# e-professional Online Classroom Exams

**Quick User guide for Invigilators** 

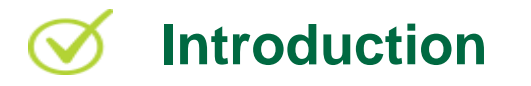

BCS has created a portal to enable registered invigilators to manage online classroom based exams.

This Quick User Guide will outline the features of the portal and assist accredited invigilators in its use in overseeing exams. Please note that **the Invigilation Guidelines should be read in conjunction with this document.** 

#### Overview

Invigilators will be able to:

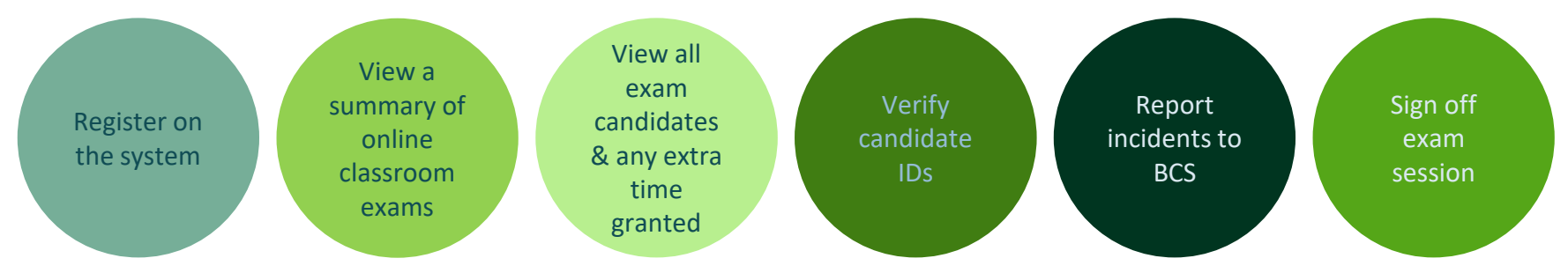

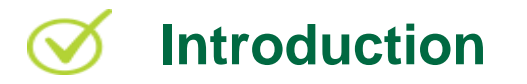

Candidates are required to register on the candidate portal in advance of the online classroom examination and they will need to log in to the portal on the day of the examination.

On the day of the exam:

- Confirm if all candidates have registered on the candidate portal
- Ensure all candidates have logged in to the candidate portal
- Inform all candidates that they will require a 6-digit code which they need to enter to launch the exam
- When ready to proceed, provide all candidates with the 6-digit exam unlock code

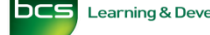

#### Accessing Invigilator Portal

Invigilators assigned to an online classroom exam FOR THE FIRST TIME will receive a registration email from BCS, which they **MUST** complete before the commencement of their first exam.

| bcs Invigilator Po  | ortal               |                               |
|---------------------|---------------------|-------------------------------|
| Registration        |                     |                               |
| Email:              | First name:         | Last name:                    |
| ktester@example.com | Кегту               | Tester                        |
| Password:           |                     |                               |
| Confirm password:   |                     |                               |
|                     |                     |                               |
| Submit              |                     |                               |
|                     |                     |                               |
|                     |                     |                               |
| he email will c     | ontain a 'Comple    | ete your registration' lin    |
| hich will direc     | t invigilators to t | he registration page.         |
|                     |                     |                               |
| lote: Once reg      | stration is comp    | lete, there will be <b>NO</b> |
| urther commu        | nication from BC    | S. Future assignments         |
| vill be notified    | by the invigilato   | r's ATO                       |

| Log in using your email address and password.                                                                |
|----------------------------------------------------------------------------------------------------|
| Password                                                                                                    |
| Log in     >       Forgotten your password?       Not a member? Apply for membership.                        |
| Once the invigilator has set up their credentials, they will<br>be directed to the login page of the portal. |

### Session Overview

Once logged in, the invigilator will see a summary of upcoming online classroom exam sessions assigned to them.

Each session can be accessed through this screen throughout the exam process until the exam session is signed off.

<u>Note:</u> Paper format exams will **NOT** be displayed.

| DCS<br>The feed<br>of I | vigilator Porta | ι                       |                                                                        | KT<br>Logout |
|-------------------------|-----------------|-------------------------|------------------------------------------------------------------------|--------------|
| Your                    | sessions        |                         |                                                                        |              |
| Date                    | Reference       | Detail                  | Location                                                               |              |
| 28<br>Feb               | <u>EB042170</u> | NewATO<br>14:15 - 15:15 | Spring Gardens House, Princes Street, Swindon, SN1 2HY, United Kingdom |              |
| 1<br>mar                | <u>EB042206</u> | NewATO<br>14:30 - 15:30 | Spring Gardens House, Princes Street, Swindon, SN1 2HY, United Kingdom |              |
| 4<br>APR                | <u>EB042207</u> | NewATO<br>15:00 - 16:00 | Spring Gardens House, Princes Street, Swindon, SN1 2HY, United Kingdom |              |

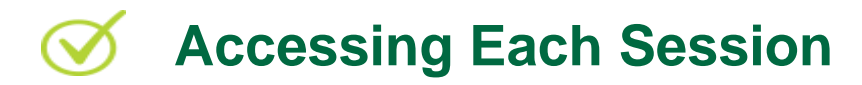

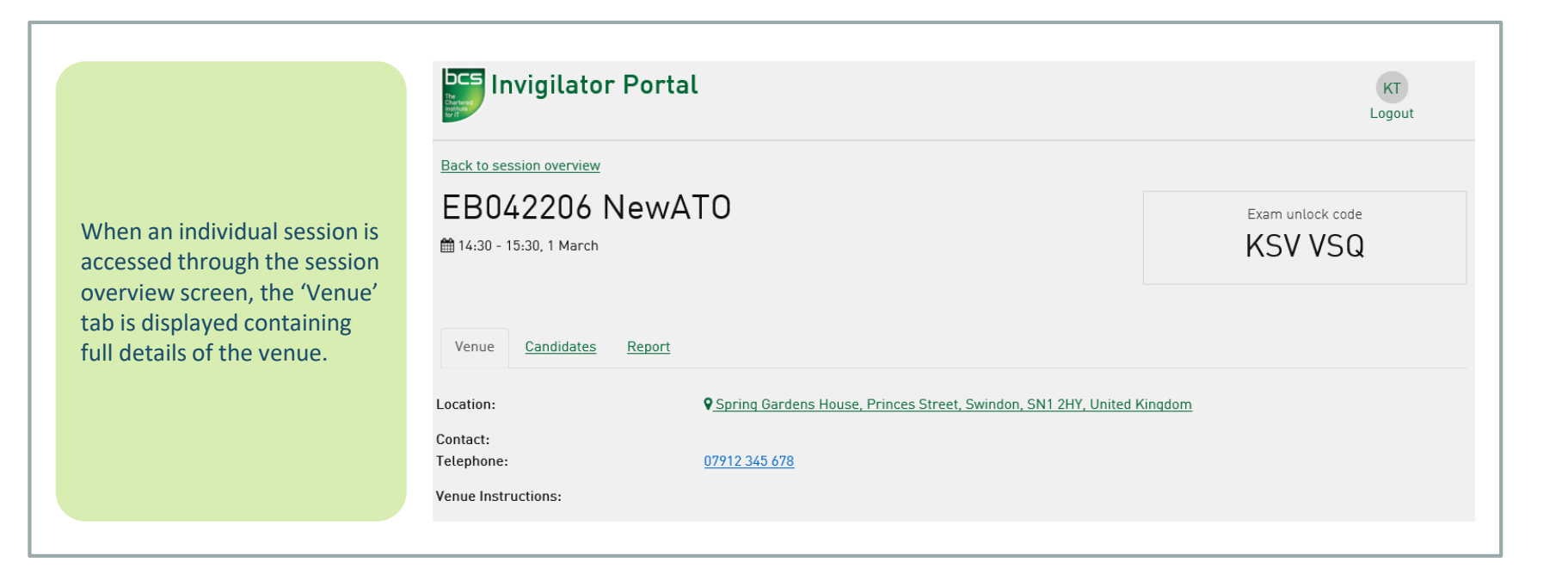

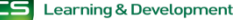

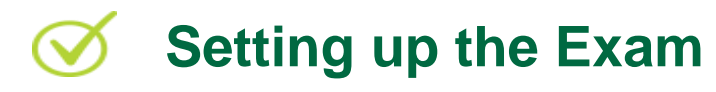

Prior to commencing the exam, the invigilator is required to:

- 1. Access the required exam session through the session overview screen
- 2. Click the 'Candidates' tab to view who is attending the exam session
- 3. Extra time and reasonable adjustments will be highlighted adjacent to the corresponding candidate
- 4. Confirm candidates' IDs have been verified and click the button accordingly for each candidate
- 5. Provide candidates with the 6 digit exam unlock code (top right corner of the screen) to enable them to unlock and commence the exam

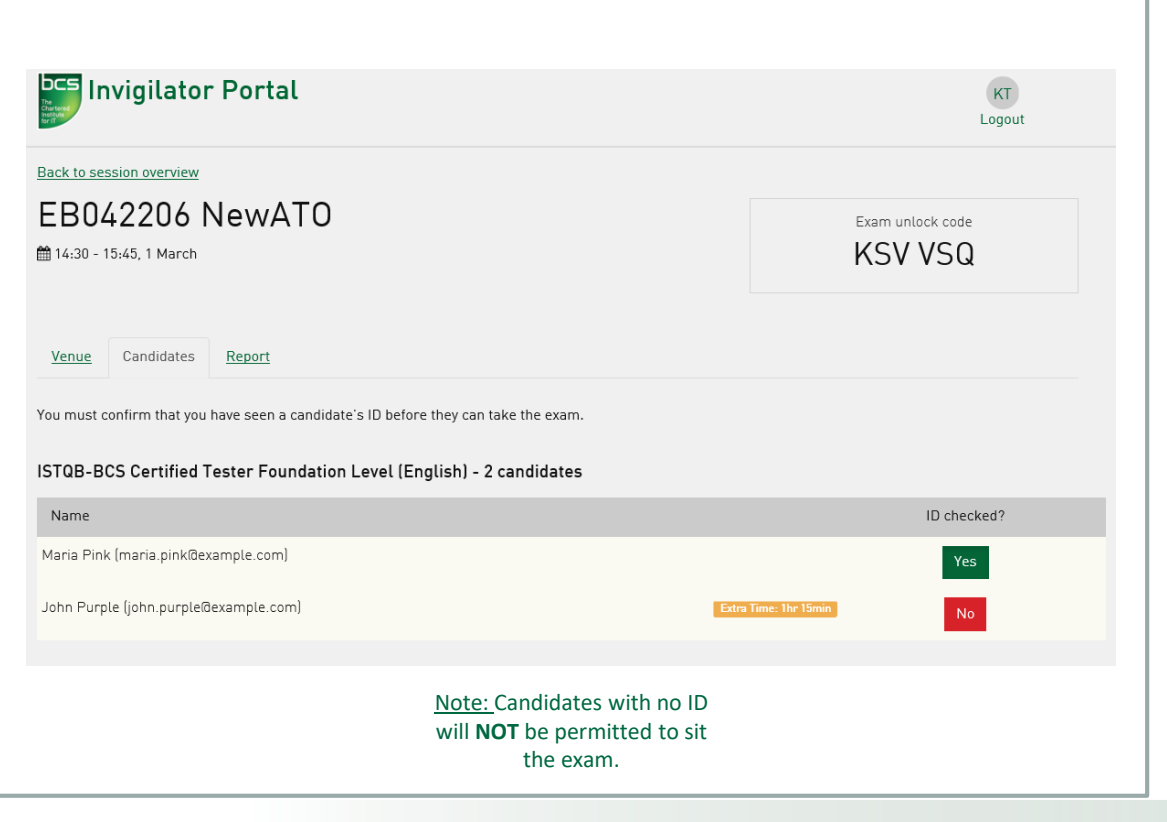

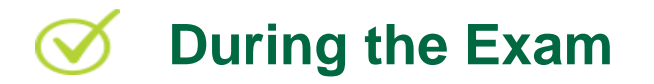

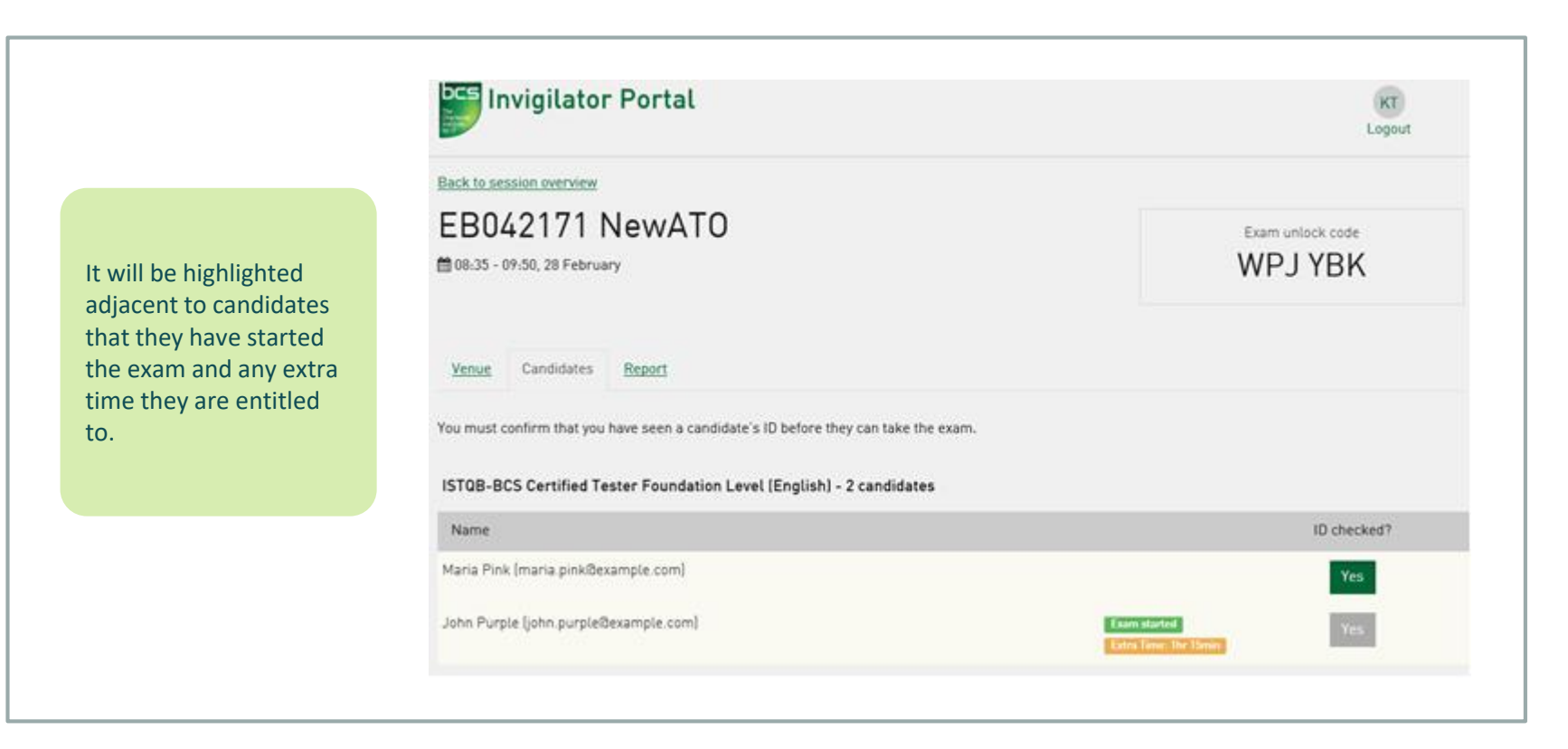

## On Completion of the Exam

The invigilator is required to confirm each session is completed. This will allow candidates results to be released. Any incidents that may have occurred during the exam can be reported here.

- 1. Click the 'Report' tab
- 2. State if any incidents occurred. If 'Yes' is selected, enter details of the incident
- Confirm you have read and agreed with the declaration statement by checking the box
- 4. Click 'Submit' to confirm the session is complete

Note: if an incident is reported, <u>ALL</u> candidate's results will be <u>HELD</u> until BCS has investigated and resolved the incident.

| EB042206 NewATO                                                                                                    | Exam unlock code                                                  |
|----------------------------------------------------------------------------------------------------|-------------------------------------------------------------------|
| 🏙 14:30 - 15:45, 1 March                                                                                                    | KSV VSQ                                                           |
| Venue Candidates Report                                                                                                    |                                                                   |
|                                                                                                    |                                                                   |
| Please ensure all candidates have finished their exam before submitting this report. Ea                                                                                                    | arly submission will prevent candidates from starting their exam. |
| Please ensure all candidates have finished their exam before submitting this report. Ea                                                                                                    | arly submission will prevent candidates from starting their exam. |
| Please ensure all candidates have finished their exam before submitting this report. Ea<br>Did any incidents occur?<br>○ No ④ Yes                                                                                                    | arly submission will prevent candidates from starting their exam. |
| Please ensure all candidates have finished their exam before submitting this report. Ex<br>Did any incidents occur?<br>No  Yes<br>Please provide more information about the incident                                                                 | arly submission will prevent candidates from starting their exam. |
| Please ensure all candidates have finished their exam before submitting this report. Ea Did any incidents occur?  No  Yes Please provide more information about the incident Enter details of the incident here.]                                    | arly submission will prevent candidates from starting their exam. |
| Please ensure all candidates have finished their exam before submitting this report. Ex<br>Did any incidents occur?<br>No  Yes<br>Please provide more information about the incident<br>Enter details of the incident here.]<br>Session Confirmation | arly submission will prevent candidates from starting their exam. |
| Please ensure all candidates have finished their exam before submitting this report. Ex Did any incidents occur?  No  Yes Please provide more information about the incident Enter details of the incident here.] Session Confirmation I confirm:    | arly submission will prevent candidates from starting their exam. |

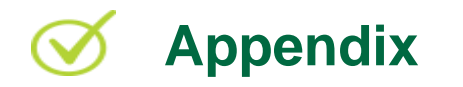

#### **Relevant Documents:**

Invigilation Guidelines

e-professional Online Classroom Exams – Quick user Guide for Candidates

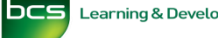